# klickTel Kurzanleitung

Diese Kurzanleitung zeigt Ihnen die wichtigsten Funktionen von klickTel.

Eine vollständige Beschreibung aller Funktionen finden Sie in der Online-Hilfe des Programms.

| 1                             | Software starten                                                                                                    | 2                                      |
|-------------------------------|----------------------------------------------------------------------------------------------------|----------------------------------------|
| 2                             | Der Hauptbildschirm                                                                                                    | 2                                      |
| D<br>D<br>D                   | ie Menüleiste<br>ie Werkzeugleiste<br>as Hauptfenster                                                                                                    | 3<br>5<br>5                            |
| 3                             | Die Standardsuche                                                                                                    | 5                                      |
| 4                             | Die Branchensuche                                                                                                    | 7                                      |
| 5                             | Der Suchassistent                                                                                                    | 8                                      |
| Ε                             | INFACHE SUCHE MIT DEM SUCHASSISTENTEN                                                                                                    | 9                                      |
| 6                             | Erweiterte Suchfunktionen                                                                                                    | 11                                     |
| S<br>Fi<br>Fi<br>Pi<br>G<br>B | UCHMODUS<br>UZZY-SUCHE NACH ORTSNAMEN<br>UZZY-SUCHE NACH NAMEN<br>UZZY-SUCHE IM SUCHASSISTENTEN<br>OWER-SUCHE IM SUCHASSISTENTEN<br>RANCHENFILTER UND STRAßENFILTER | 11<br>12<br>13<br>15<br>16<br>16<br>17 |
| 7                             | Suchergebnisse drucken                                                                                                    | 18                                     |
| 8                             | Adressen speichern                                                                                                    | 19                                     |
| 9                             | Deutschlandkarte und Detailkarte                                                                                                    | 21                                     |
| 10                            | Office-Integration                                                                                                    | 22                                     |

Einige Punkte, die in dieser Anleitung beschrieben werden stehen nur zur Verfügung, wenn Sie beim Setup nicht ausgeschaltet wurden. In dieser Anleitung wird eine Standard-Installation vorausgesetzt.

## 1 Software starten

- Start der Software 1. Klicken Sie auf Start.
  - ➔ Das Startmenü von Microsoft Windows erscheint.
  - 2. Klicken Sie auf Programme.
  - → Die Ordnerliste der Programme erscheint.
  - 3. Wählen Sie den Ordner "klickTel 2005".
  - 4. Klicken Sie dort auf "klickTel Frühjahr 2005".
  - ➔ Die Software startet und es wird der Hauptbildschirm angezeigt.

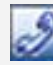

*Tipp:* Sie können klickTel auch mit einem Doppelklick auf das Desktop-Icon starten.

### 2 Der Hauptbildschirm

*Orientierung* Damit Sie sich schnell im neuen klickTel orientieren können, lernen Sie in diesem Kapitel den Hauptbildschirm mit seinen wesentlichen Elementen kennen. Der Hauptbildschirm

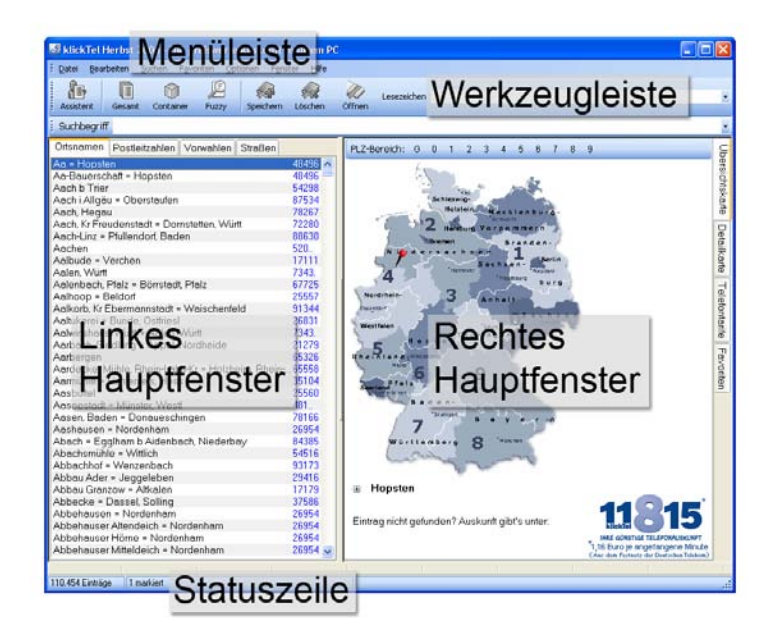

#### Die Menüleiste

Aus den einzelnen Menüs der Menüleiste können Sie alle Funktionen und Optionen von klickTel aufrufen.

**Datei** Ermöglicht Ihnen das Umstellen des Suchkriteriums im Hauptbildschirm. Diese Funktion erreichen Sie auch über das Anklicken der Register im linken Hauptfenster.

Register im linken Hauptfenster

| Ortsnamen                | Postleitzahlen | Vorwahlen | Straßen |         |
|--------------------------|----------------|-----------|---------|---------|
| Aa = Hopsten             |                |           |         | 48496 🔨 |
| Aa-Bauerschaft = Hopsten |                |           |         | 48496 🥮 |

Beispiel:

Sie haben statt des Ortsnamens die Vorwahl des Ortes zu Verfügung. Klicken Sie auf das Register "Vorwahlen", um nach Vorwahlen suchen zu können. Alternativ klicken Sie auf "Datei" und wählen dort "Vorwahlen"

- Bearbeiten Ermöglicht Ihnen unter anderem das Kopieren des gerade markierten Eintrages in die Windows Zwischenablage. Aus der Windows Zwischenablage können Sie den Inhalt in andere Anwendungen einfügen.
  - *Suchen* Ermöglicht Ihnen unter anderem den Aufruf des Suchassistenten und der Volltextsuche.
  - *Favoriten* Ermöglicht Ihnen das Anlegen und Verwalten von Orten, auf die Sie häufig zugreifen möchten, in einer Favoriten-Ablage.
  - *Optionen* Ermöglicht Ihnen das Einstellen von Funktionen und Anpassen von klickTel an Ihre Anforderungen.
    - *Fenster* Ermöglicht Ihnen das Schließen aller anderen Fenster von klickTel bis auf das Hauptfenster.
      - Hilfe Ermöglicht Ihnen den Zugriff auf die Online-Hilfe.

*Tipp:* Die Online-Hilfe bietet Ihnen drei Register. Unter "Inhalt" finden Sie Schrittfür-Schritt-Anweisungen für verschiedene Programmfunktionen. Unter "Index" finden Sie eine Auflistung der wichtigsten Schlüsselwörter und Funktionen. Unter "Suchen" können Sie eine Volltextsuche in der Online-Hilfe durchführen.

#### Die Werkzeugleiste

Die Werkzeugleiste umfasst Schaltflächen zum Aufrufen der wichtigsten Funktionen von klickTel, sowie die Verwaltung der Lesezeichen. Aus der Werkzeugleiste ist beispielsweise das Starten des Suchassistenten möglich.

### **Das Hauptfenster**

| linkes Hauptfenster  | Das linke Hauptfenster stellt je nach aktivem                                    |
|----------------------|----------------------------------------------------------------------------------|
| ·                    | Register die Liste aller Ortsnamen,                                              |
|                      | Postleitzahlen, Vorwahlen oder Straßen dar.                                      |
| rechtes Hauptfenster | Das rechte Hauptfenster stellt je nach aktivem                                   |
|                      | Register Übersichtskarte, Detailkarte, Liste der                                 |
|                      | Telefontarife oder Liste der Favoriten dar.                                      |
| Statuszeile          | Die Statuszeile gibt Informationen zum aktuellen<br>Dialogfeld oder Menüeintrag. |

### 3 Die Standardsuche

klickTel als elektronisches Telefonbuch Sie können klickTel wie ein klassisches Telefonbuch nutzen. klickTel bietet Ihnen darüber hinaus weitere Möglichkeiten, um einen Teilnehmer zu finden. So können Sie neben der üblichen Suche über den Ort Ihre Suche auch über die Postleitzahl, Vorwahl oder Straße eingrenzen.

 Wählen Sie das gewünschte Suchkriterium (Ortsname, Postleitzahl, Vorwahl, Straße) über das Register im linken Hauptfenster.

- 2. Geben Sie im Feld Suchbegriff Ihren Suchbegriff ein.
- → klickTel startet schon während der Eingabe die Suche.

| Markierung des  |  |
|-----------------|--|
| Suchergebnisses |  |

| Suchbegriff                  | Dorsten        |           |         |       |
|------------------------------|----------------|-----------|---------|-------|
| Ortsnamen                    | Postleitzahlen | Vorwahlen | Straßen |       |
| Dorste, Harz                 | 37520 🔺        |           |         |       |
| Dorsten                      | 4628.          |           |         |       |
| Dorstfeld = [                | 44             |           |         |       |
| Dortelweil = Bad Vilbel      |                |           |         | 61118 |
| Dorthausen = Mönchengladbach |                |           |         | 41    |

- 3. Klicken Sie doppelt auf den blauen Markierungsbalken.
- → Es öffnet sich ein neues Fenster. Sie befinden sich nun in der Adressanzeige.

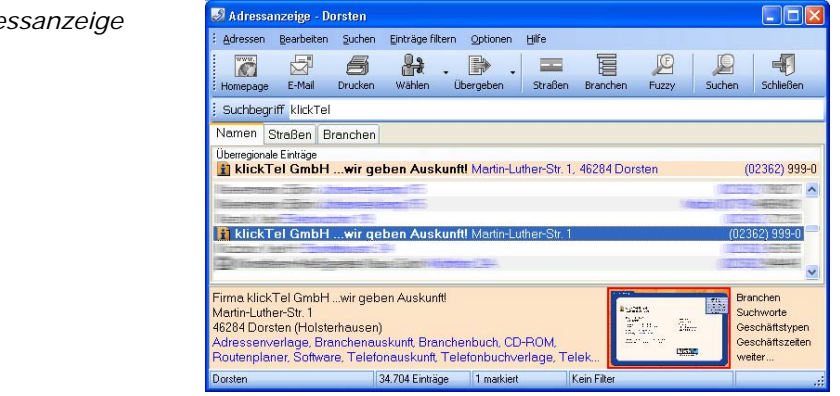

- 4. Geben Sie im Feld Suchbegriff den Namen des Teilnehmers ein, den Sie suchen.
- → klickTel beginnt schon während der Eingabe mit der Suche.

#### Die Adressanzeige